## HOW TO USE LIVE TRANSCRIPT

#### Tech Host Forum – March 12, 2021 Connie Brunt, Zoom Support & Training Team

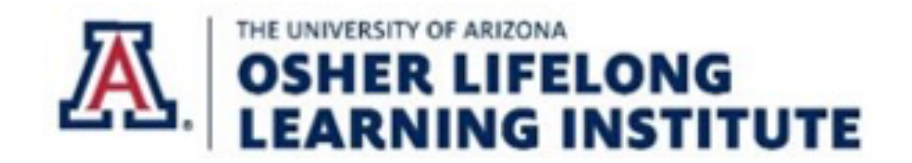

Can only be enabled by HOST (not Co-Hosts) by clicking on *CC/Live Transcript* control.

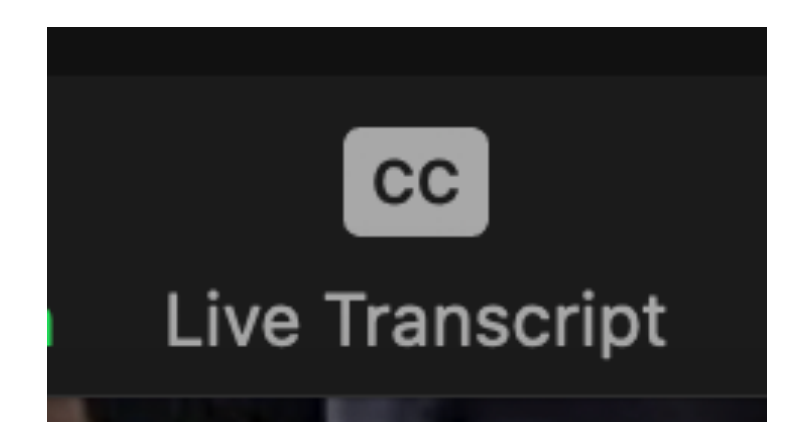

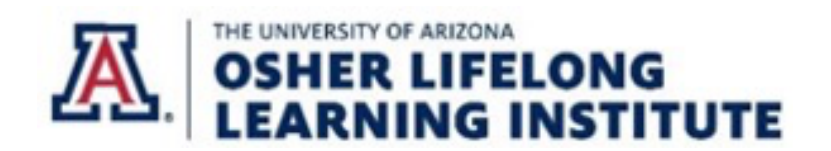

## After clicking on CC/Live Transcript Control, these options appear for HOST.

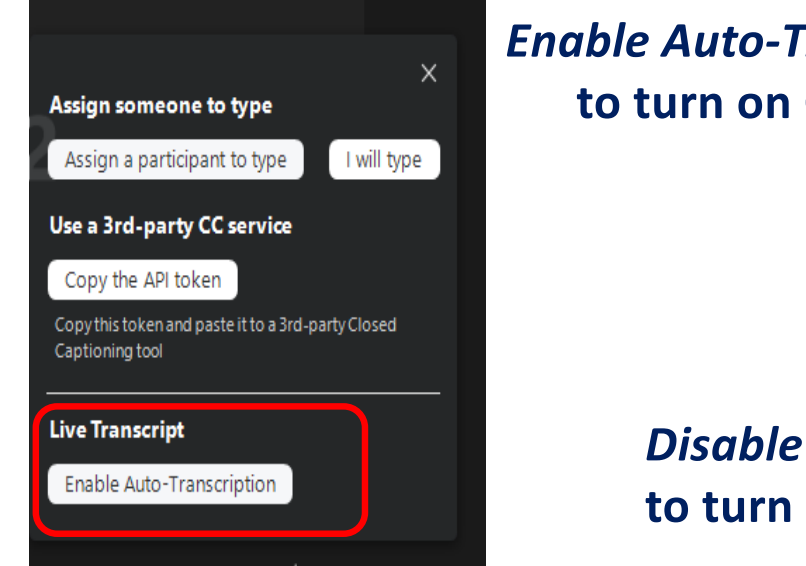

Enable Auto-Transcription to turn on Captions

#### Disable Auto-Transcription to turn off Captions

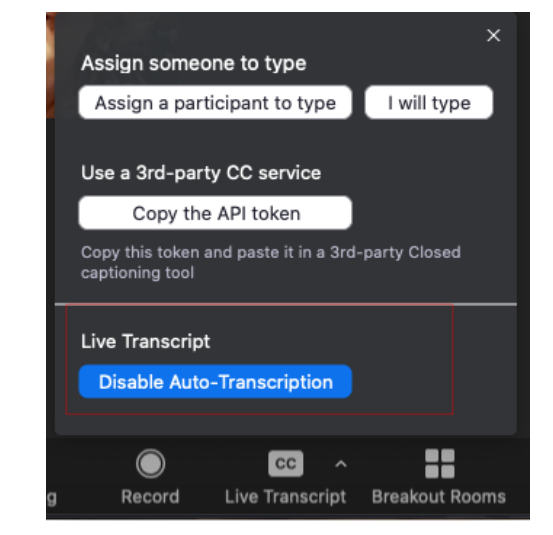

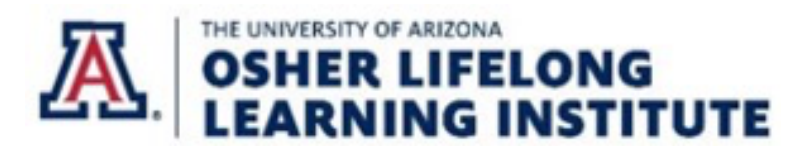

Once Host has enabled Live Transcript, Co-Hosts and Participants will see the *CC/Live Transcript* Control and a pop-up notice that notifies them that Live Transcript is available.

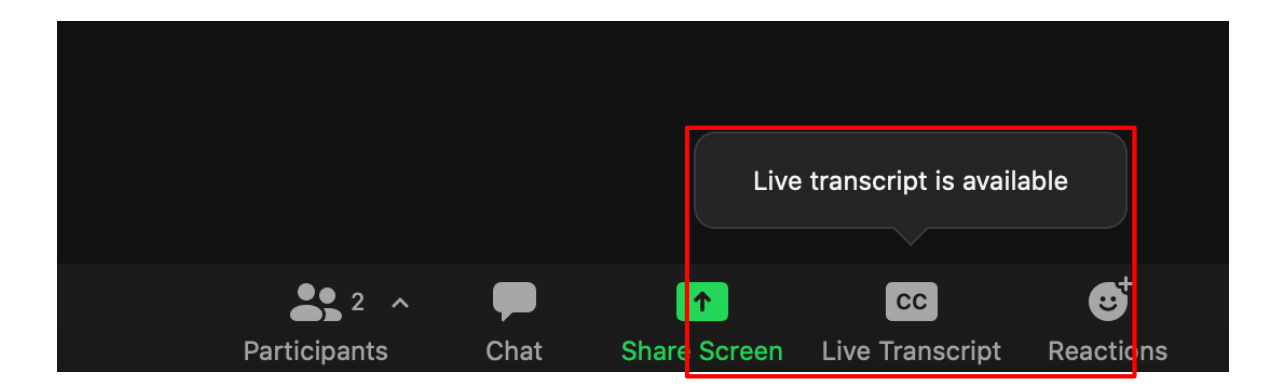

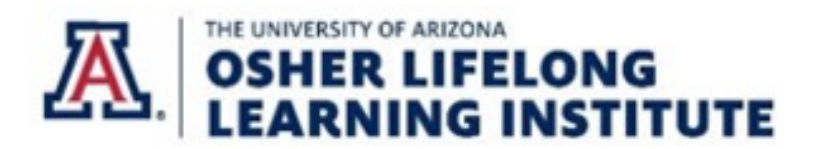

When Participant clicks on *CC/Live Transcript* control, this pop-up menu appears. Each person controls whether to display captions on own device.

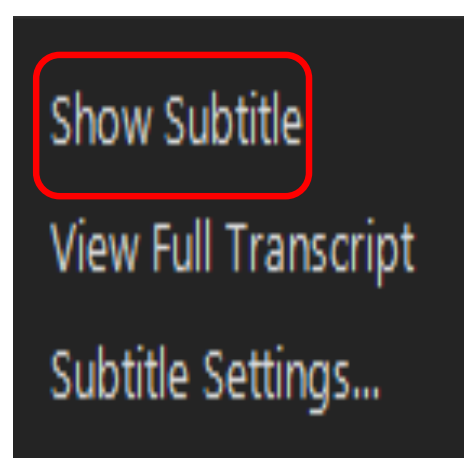

Participant clicks Show Subtitle to display closed captions.

> Participant clicks *Hide Subtitle* to turn them off.

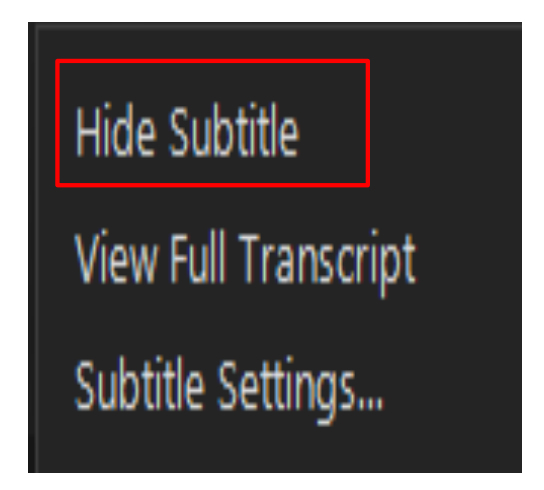

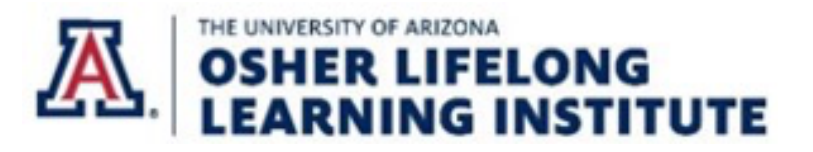

#### Closed captions appear at the bottom of the screen and do <u>not</u> interfere with Participant's view of shared slides or videos when <u>not</u> in Full Screen view.

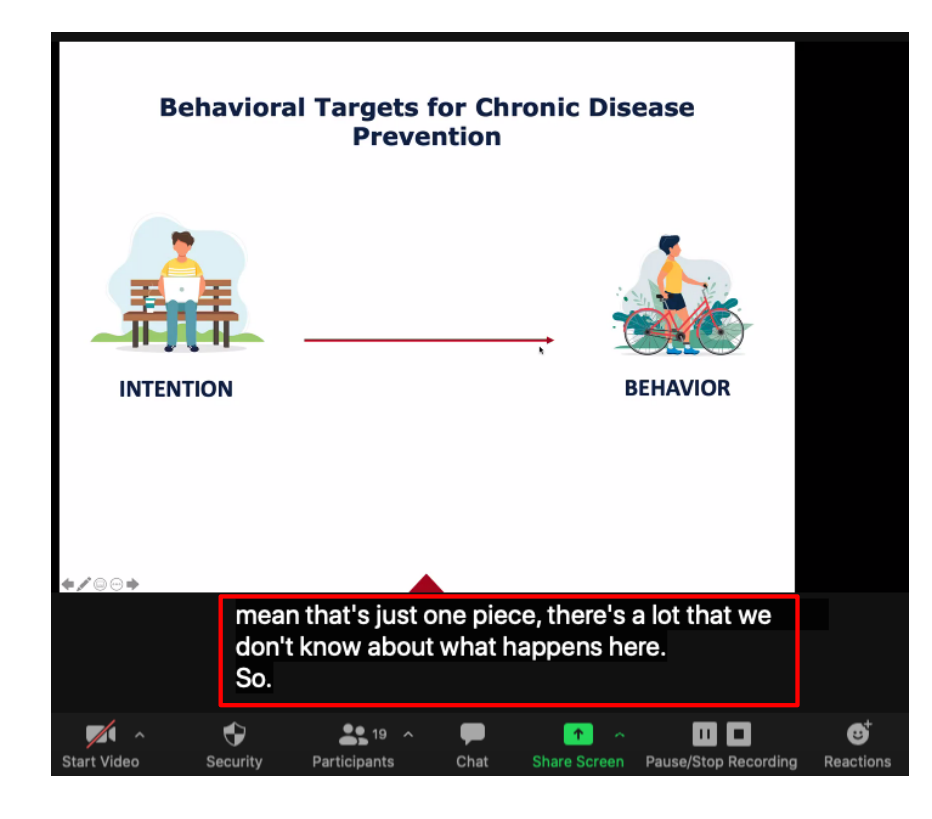

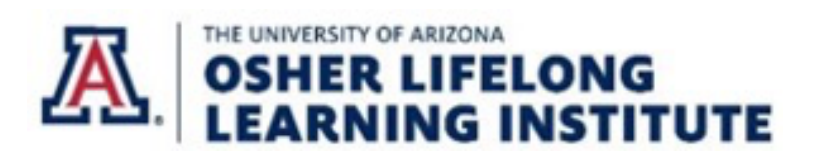

Participant can adjust the size of the Captions they see by clicking on *CC/Live Transcript* control and choosing *Subtitle Settings*.

Hide Subtitle

View Full Transcript

Subtitle Settings...

This opens Accessibility settings.

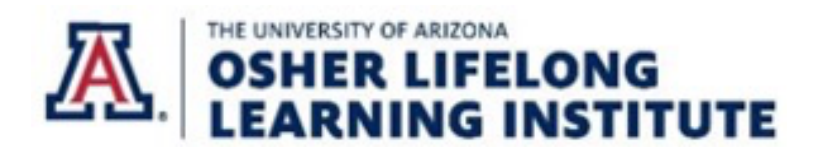

### In Accessibility settings, font size of captions can be changed and previewed with slider bar.

|                      | Settings                                            |                  |                           |
|----------------------|-----------------------------------------------------|------------------|---------------------------|
| General              | Closed Captioning                                   |                  |                           |
| Video                | Font Size:                                          | Large (22)       |                           |
| Audio                |                                                     |                  |                           |
| Share Screen         | Captions will look li                               | ke this          |                           |
| Chat                 |                                                     |                  |                           |
| Background & Filters | Chat Display Size (೫ +/-)                           |                  |                           |
| Recording            | 120% •                                              |                  |                           |
| Profile              | Screen Reader Alerts                                | Restore Defaults |                           |
| statistics           | Description                                         | Enable           |                           |
| yboard Shortcuts     | IM Chat Received                                    |                  |                           |
| Accessibility        | Participant Has Joined/Left Meeting (Host Only)     |                  |                           |
|                      | Participant Has Joined/Left Waiting Room (Host Only | 1) 📿             |                           |
|                      | Audio Muted by Host                                 |                  | THE UNIVERSITY OF ARIZONA |
|                      |                                                     |                  | <b>OSHER LIFELONG</b>     |

#### Participant also can view a complete transcript by choosing View Full Transcript in CC Live Transcript menu options.

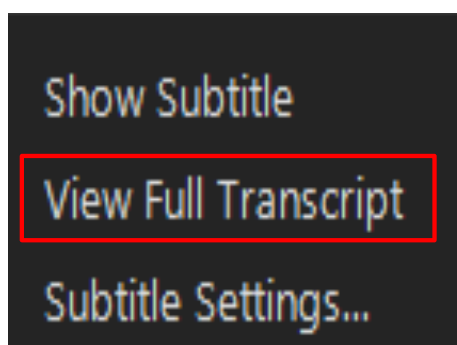

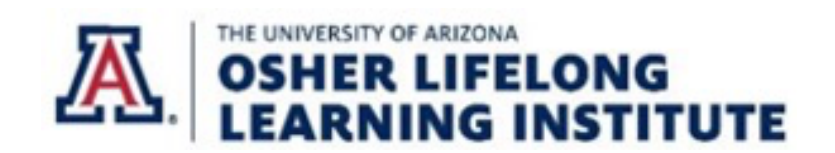

## Clicking on the View Full Transcript button opens a text box that records everything being said.

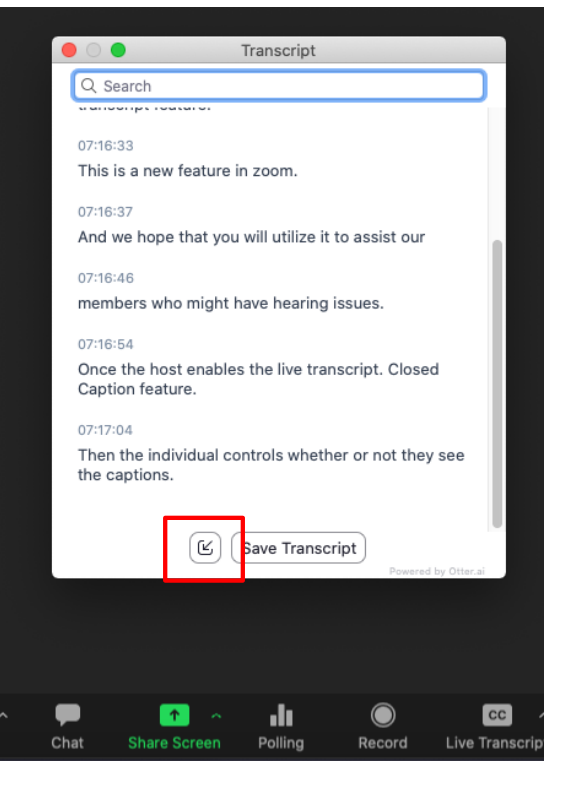

Full Transcript can be merged to side of screen by clicking on small *Merge to Meeting Window* control at bottom.

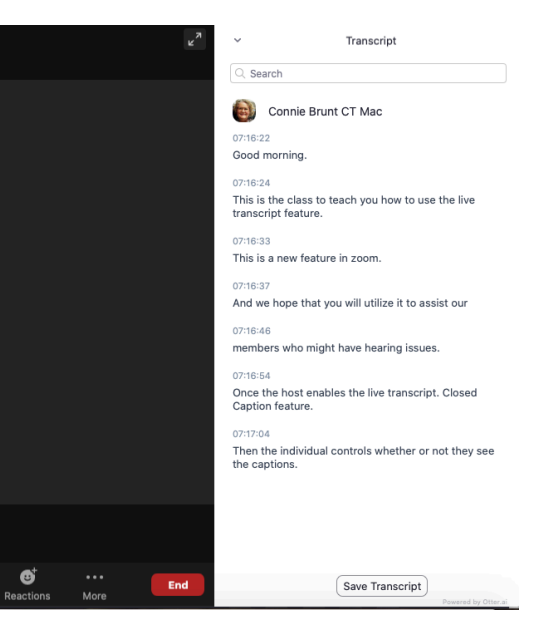

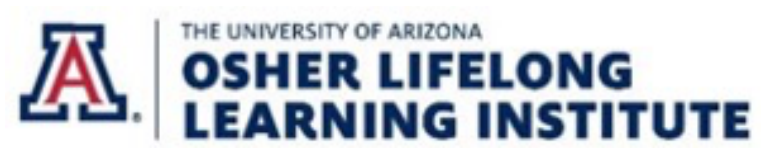

## Participant can save transcript to personal Zoom file under Documents with *Save Transcript*.

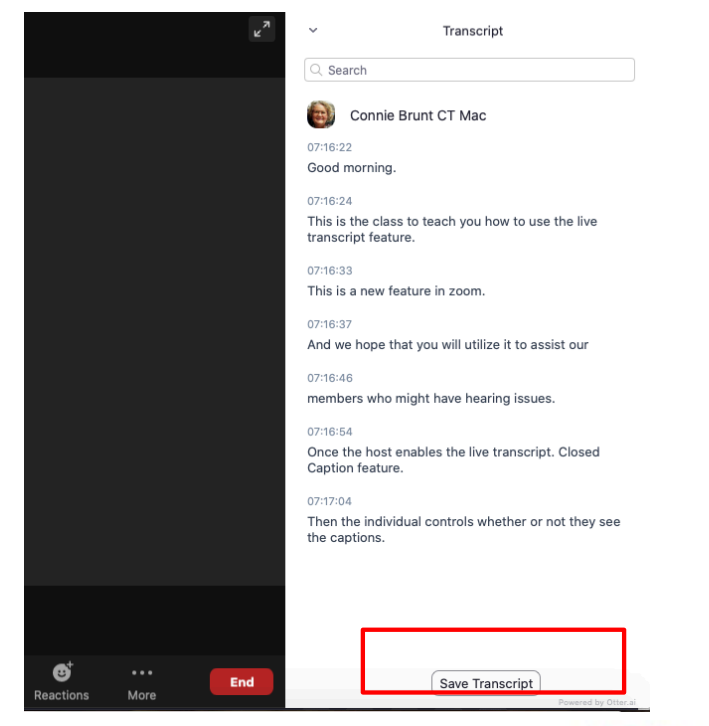

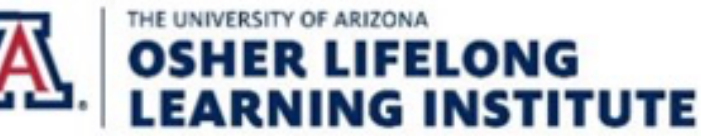

# iPad/iPhone users can choose whether to see Closed Captions in their Zoom application *Meeting Settings*.

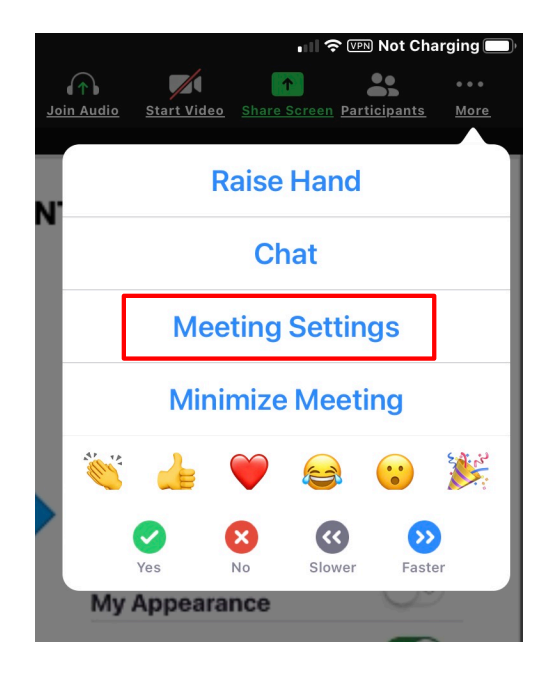

| • ■ AT&T 🗢 🖙 12:57 PM               | 🕫 🖬 83% 🔳        |
|-------------------------------------|------------------|
| Meeting Settings                    | Done             |
| MEETINGS                            |                  |
| Meeting Topic Zoom                  | Training<br>Room |
| Always Show<br>Meeting Controls     |                  |
| Touch Up<br>My Appearance           | $\bigcirc \circ$ |
| Closed Captioning                   |                  |
| Show Name when<br>Participants Join |                  |
| Show Non-Video<br>Participants      |                  |
| Show Self View                      |                  |
| Show My Connected<br>Time           | $\bigcirc \circ$ |
|                                     |                  |

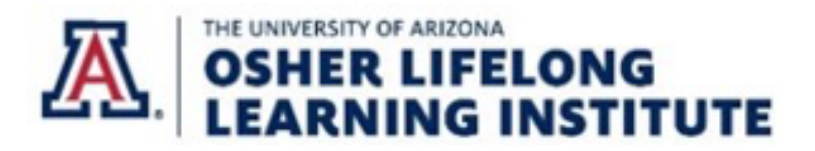

### iPad/iPhone users can adjust caption size in Settings>Display & Brightness>Text Size

| H AT&T 🗢 (VPN) 7:46 AM                                                                                                    | a 🧟 95% 🗖   |  |  |  |
|----------------------------------------------------------------------------------------------------|-------------|--|--|--|
| Contraction of the second second s |             |  |  |  |
| BRIGHTNESS                                                                                                    |             |  |  |  |
| ÷ ————————————————————————————————————                                                                                                    |             |  |  |  |
|                                                                                                    |             |  |  |  |
| Night Shift Sunse                                                                                                    | et to Sun > |  |  |  |
|                                                                                                    |             |  |  |  |
| Auto-Lock                                                                                                    | 5 Minutes > |  |  |  |
| Raise to Wake                                                                                                    |             |  |  |  |
|                                                                                                    |             |  |  |  |
| Text Size                                                                                                    | >           |  |  |  |
| Bold Text                                                                                                    |             |  |  |  |
|                                                                                                    |             |  |  |  |

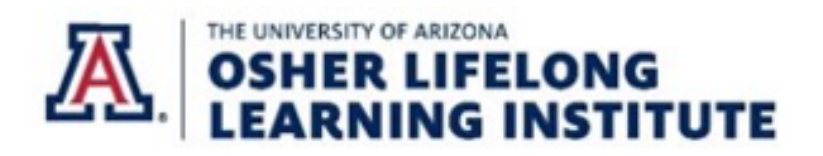

Android phone users can choose whether to see Closed Captions before entering a meeting. Zoom Settings>Meeting>Closed Captioning

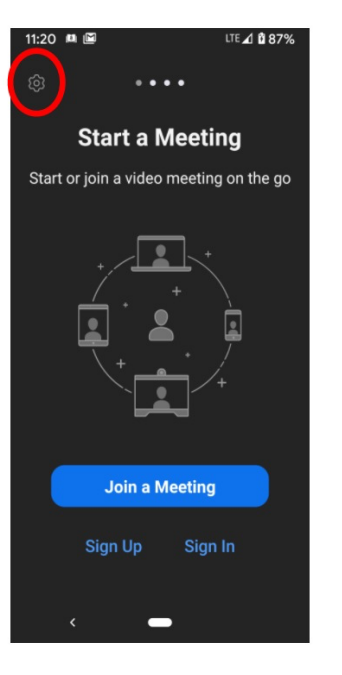

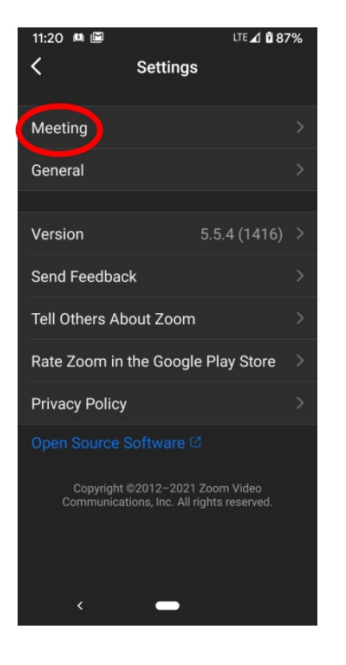

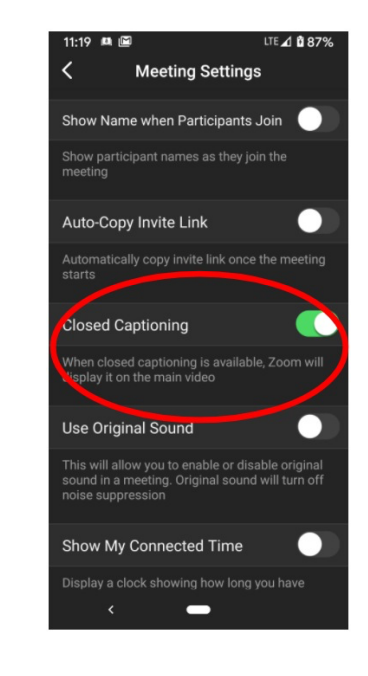

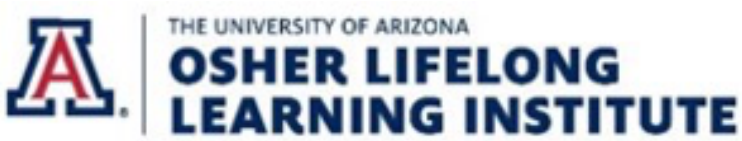

#### Android phone users can adjust caption size with Settings>Display>Advanced>Font size or Display size.

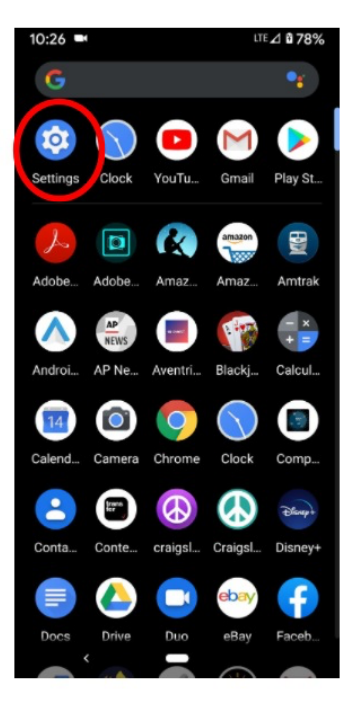

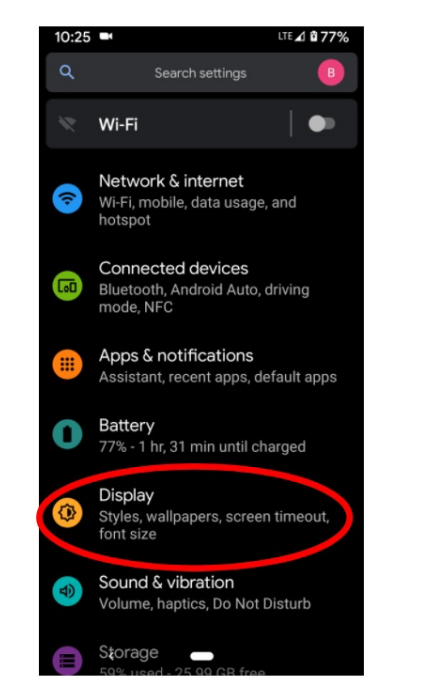

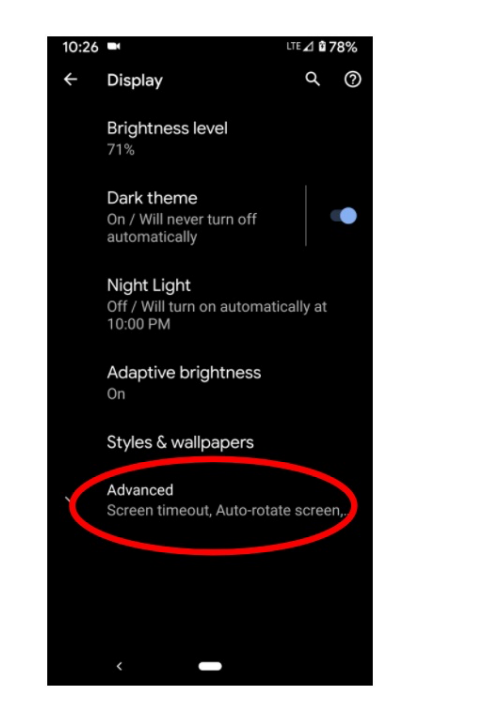

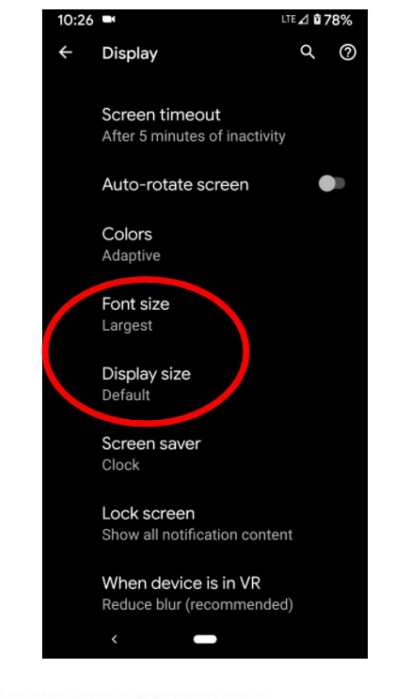

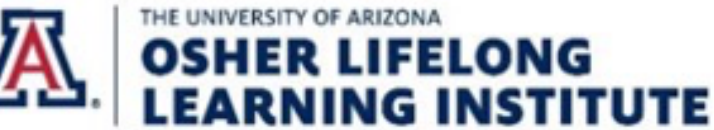

#### To practice in UA Zoom Personal Room, enable these settings in *In Meeting (Advanced)* section to see Live Transcript control.

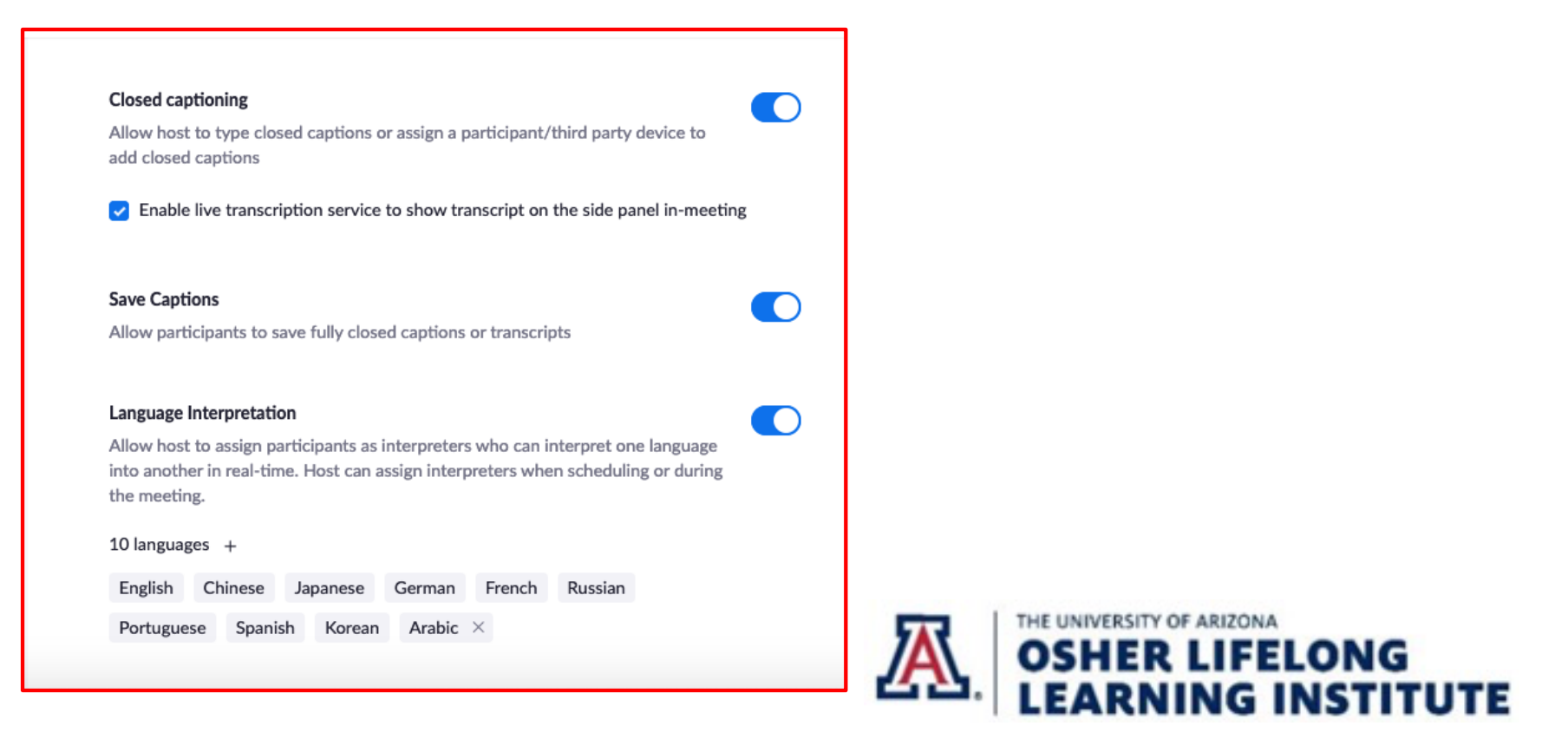